## Set Custom Revision Numbers (Per Stage)

Custom revision values can be set for each stage on any given stage list to suit your company's process and/or your customer's requirements. This custom value will define the **first** revision number, with subsequent revision numbers being set manually by users.

## Set custom revision value

Setting a custom revision value can be done in the stage editing form (at the time of creation) **or** directly in the grid (after the stage has been created). To edit in the grid, do the following:

1. Click on the "Reset Rev #" box (directly in the grid) for the appropriate stage and choose "Reset to Custom Value."

2. Type the revision number value in the "Custom Value" column.

3. Once the custom revision values are set, click "Save" (bottom right).

| <b>》</b> 〉                                  | Valve Project      | (0005678)          | 🔁 Stage Lists 👻 |                          |                       |                       | ₽₀                   | O Projects           | • (i)                  | Q 😯 🕻                   | •     |
|---------------------------------------------|--------------------|--------------------|-----------------|--------------------------|-----------------------|-----------------------|----------------------|----------------------|------------------------|-------------------------|-------|
| Up / Stage Lists<br>age List: IFA-IFC-IAB ≠ |                    |                    |                 |                          |                       |                       |                      |                      | 🗲 Ba                   | ck to List              |       |
| Stage                                       | s                  |                    |                 |                          |                       | •                     |                      |                      |                        |                         |       |
| Order                                       | f Stage Abbr       | Stage Name         | Target          | Reset Rev # (Omega)      | Custom Value          | opect Document Return | Continue stage after | IA Confirm to source | e Require New Document | If AwCR, complete stage | Stage |
| 1                                           | IFA                | Issued for Approv  | ral Customer    | Reset to Custom Value    | ✓ A1                  | ]                     |                      |                      |                        |                         |       |
| 2                                           | IFC                | Issued for Constru | uction Customer |                          |                       | ]                     |                      |                      |                        |                         |       |
| 3                                           | IAB                | Issued as Built    | Customer        | Reset to Project Default | -                     | 3                     |                      |                      |                        |                         |       |
| 4                                           |                    |                    | -               | Reset to Custom Value    | Reset to Custom Value | 1                     |                      |                      |                        |                         | Þ     |
| No mor                                      | e pages   😱   Show | on page: 20 💌      | 0               |                          |                       |                       |                      |                      |                        | 3 sa                    | re    |

## Example:

The following stage abbreviations, names, and revision formats are requested by the customer:

- Issued for Approval (IFA) A1 (A2, A3...)
- Issued for Construction (IFC) B1 (B2, B3...)
- Issued as Built (IAB) 01 (02, 03...)

The document will begin in stage "IFA" with "A1" as the first revision number. Once stage "IFA" is completed, stage "IFC" will begin with "B1" as the first revision number. Once stage "IFC" is completed, Stage "IAB" will begin with "01" as the first revision number.